## 1. データファイルをデスクトップへコピーします

エクスプローラーの整理メニューから [フォルダと検索オプション]を選択します。

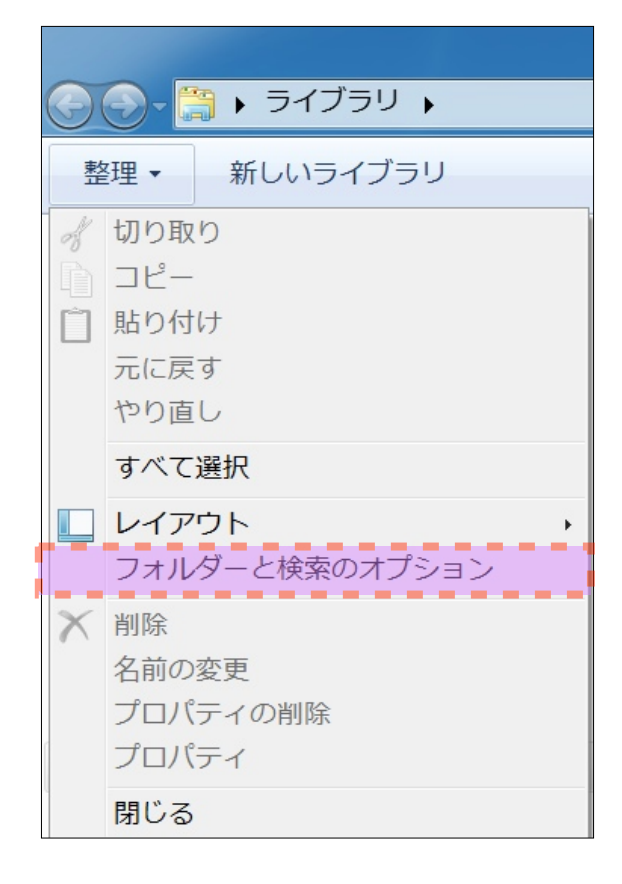

すべてのフォルダを表示するをチェックしOK。

| フォルダー オプション                                                                                                    |  |  |  |
|----------------------------------------------------------------------------------------------------|--|--|--|
| 全般表示検索                                                                                                    |  |  |  |
| フォルダーの参照<br>③ 別のフォルダーを開くときに新しいウィンドウを作らない(M) ① フォルダーを開くたびに新しいウィンドウを作る(W)                                                                                       |  |  |  |
| クリック方法                                                                                                    |  |  |  |
| <ul> <li>ポイントして選択し、シングルクリックで開く(S)</li> <li>ブラウザーのように、アイコンタイトルに下線を付ける(B)</li> <li>ポイントしたときにのみアイコンタイトルに下線を付ける(P)</li> <li>シングルクリックで選択し、ダブルクリックで開く(D)</li> </ul> |  |  |  |
| ナビケーション ウィンドウ<br>■  ■  ■  マ すべてのフォルダーを表示する(F)<br>■  ■  ■  自動的に現在のフォルダーまで展開する(X)                                                                               |  |  |  |
| 既定値に戻す(R)                                                                                                    |  |  |  |
|                                                                                                    |  |  |  |
| フォルダーオプションを変更する方法                                                                                                    |  |  |  |
| OK キャンセル 適用(A)                                                                                                    |  |  |  |

上記の設定でエクスプローラのナビゲーション(サイドバー)に自分のアカウントのホームが現れ ます。私の場合 [WinOhkura] です。 [AppData] [Local] [VirtualStore] [DOSO] [Database] フォルダの中にある DOSO.4DD がデータファイルですので(種類が4D Data File と表示)これを右クリックでコピーし、デスクトップで右クリックし貼り付けを実行します。

以上でデータファイルをデスクトップへ複製できます。

| 💭 👃 🕨 WinOhkura 🕨 AppData 🕨 Local 🕨 VirtualStore 🕨 Program Files 🕨 DOSO 🕨 Database 🕨 |                     |                  |                  |           |  |  |
|--------------------------------------------------------------------------------------|---------------------|------------------|------------------|-----------|--|--|
| 整理・ 『プログラムから開く 共有・ 新しいファ                                                             | トルダー                |                  |                  |           |  |  |
| (論 ライブラリ ^ 名前                                                                        | ~                   | 更新日時             | 種類               | サイズ       |  |  |
| ドキュメント Componer                                                                      | ts                  | 2015/10/26 19:51 | ファイル フォルダー       |           |  |  |
| S ビクチャ I DOSO                                                                        |                     | 2015/10/26 19:51 | 4D Compiled Stru | 2,817 KB  |  |  |
| ■ EFA                                                                                |                     | 2015/10/26 19:51 | 4D Data File     | 18,497 KB |  |  |
|                                                                                      |                     | 2015/10/26 19:51 | 4D Data Indexes  | 193 KB    |  |  |
| WinObkura                                                                            | プログラムから             | ■く(H)            | re Inde          | 193 KB    |  |  |
| AppData                                                                              |                     | - ( ()           |                  |           |  |  |
| Local                                                                                | 以前のバージョン            | ンの復元(V)          |                  |           |  |  |
| ▲ Adobe 石クリック                                                                        | 14-00               |                  |                  |           |  |  |
| 🗼 Apple                                                                              | 送る(N)               |                  | •                |           |  |  |
| 📜 Apple Computer                                                                     |                     |                  |                  |           |  |  |
| 📜 Apps                                                                               | 切り取り(1)             |                  |                  |           |  |  |
| L Google                                                                             | $\exists l^2 - (c)$ |                  |                  |           |  |  |
| L Microsoft                                                                          |                     |                  |                  |           |  |  |
| L Microsoft Help                                                                     | ショートカットの            | D化E成(S)          |                  |           |  |  |
| Programs                                                                             |                     |                  |                  |           |  |  |
| StormFall                                                                            | 削除(D)               |                  |                  |           |  |  |
|                                                                                      | 夕前の亦再(M)            |                  |                  |           |  |  |
| VirtualStore                                                                         | 石削の変史(11)           |                  |                  |           |  |  |
| Program Files                                                                        |                     |                  |                  |           |  |  |
| 🗼 Program Files (x86)                                                                | $\int U / (R)$      |                  |                  |           |  |  |
| 🗼 Windows                                                                            |                     |                  |                  |           |  |  |

| デスク | 、ップで右クリック         |    |
|-----|-------------------|----|
|     | 表示(V)             | 1  |
|     | 並べ替え(O)           | 1  |
|     | グループで表示(P)        | j. |
|     | 最新の情報に更新(E)       |    |
|     | このフォルダーのカスタマイズ(F) |    |
|     | 貼り付け(P)           |    |
| 1   | ショートカットの貼り付け(S)   |    |
|     | 共有(H)             |    |
|     | 新規作成(X)           | 1  |
|     | プロパティ(R)          |    |

## 2. 同窓会幹事さん v2をダウンロードしインストールします。

デストネーションフォルダページでインストール後即起動のチェックをはずしてインストールを実行します。

| 引同窓会幹事さんをインストールしてます                                  |                                                |
|------------------------------------------------------|------------------------------------------------|
| <b>デストネーションフォルダ</b><br>同窓会幹事さん をインストールするフォルダを選択していい。 | < <i>t</i> ë a 🚺                               |
| セットアップは次のフォルダーにファイルをインストール                           | レします。                                          |
| もし、同窓会幹事さん を違うフォルダ<br>照」を押して別のフォルダを選択してく バージョン2つ     | では保存先が変わりました                                   |
| デストネーションフォルダ<br>C:¥DOSOf                             | 参照                                             |
| スペースが必要です: 203.22MB<br>スペースがあります: 15.22GB            |                                                |
| □インストール後、 同窓会幹事さん を起動します。                            |                                                |
| - Geeatere Astall Free<br>く 戻る 次へ >                  | キャンセル                                          |
| チェックをはずして下さい                                         | ちなみにバージョン1の保存先はこちら<br>した。Program Filesは問題を発生しま |
|                                                      | すので変更しました。                                     |
|                                                      | C:¥Program Files¥DOSO                          |

で

## 3. 同窓会幹事さん v2のデータフォルダに 1. で複製したデー タファイルを移動します。

Cドライブの直下 [DOSOf] [Database] の中にデスクトップに複製した DOSO.4DD データファイルを移動します。

| C→ → → → → → ↓ → → ↓ ↓ ↓ ↓ ↓ ↓ ↓ ↓ ↓ ↓ ↓ | ws7 (C:) > DOSOf > Database > |                  |                   |          |
|------------------------------------------|-------------------------------|------------------|-------------------|----------|
| 整理 ▼ ライブラリに追加 ▼ 共有                       | <ul> <li>新しいフォルダー</li> </ul>  |                  |                   |          |
| windows7 (C:)                            | <b>~</b> 名前                   | 更新日時             | 種類                | サイズ      |
|                                          | Resources                     | 2015/10/26 19:39 | ファイル フォルダー        |          |
| 4D Extensions                            | 🛃 DOSO                        | 2015/10/26 18:08 | 4D Compiled Stru  | 2,817 KB |
| Components                               | 🔄 🍰 DOSO                      | 2015/10/26 18:08 | 4D Structure Inde | 193 KB   |
| 🗼 Database                               |                               |                  |                   |          |
| 🗼 Resources                              |                               |                  |                   |          |
| 🗼 Licenses                               |                               |                  |                   |          |
| 🐌 Native Components                      | ここにデータフ                       | アイルを移動して下さい      | •                 |          |
| 🐌 Plugins                                |                               |                  |                   |          |
| 📜 Resources                              |                               |                  |                   |          |
| 🐌 WebKit.resources                       |                               |                  |                   |          |

## 4. 同窓会幹事さん v2 を起動、上記のデータファイルを開きま す。

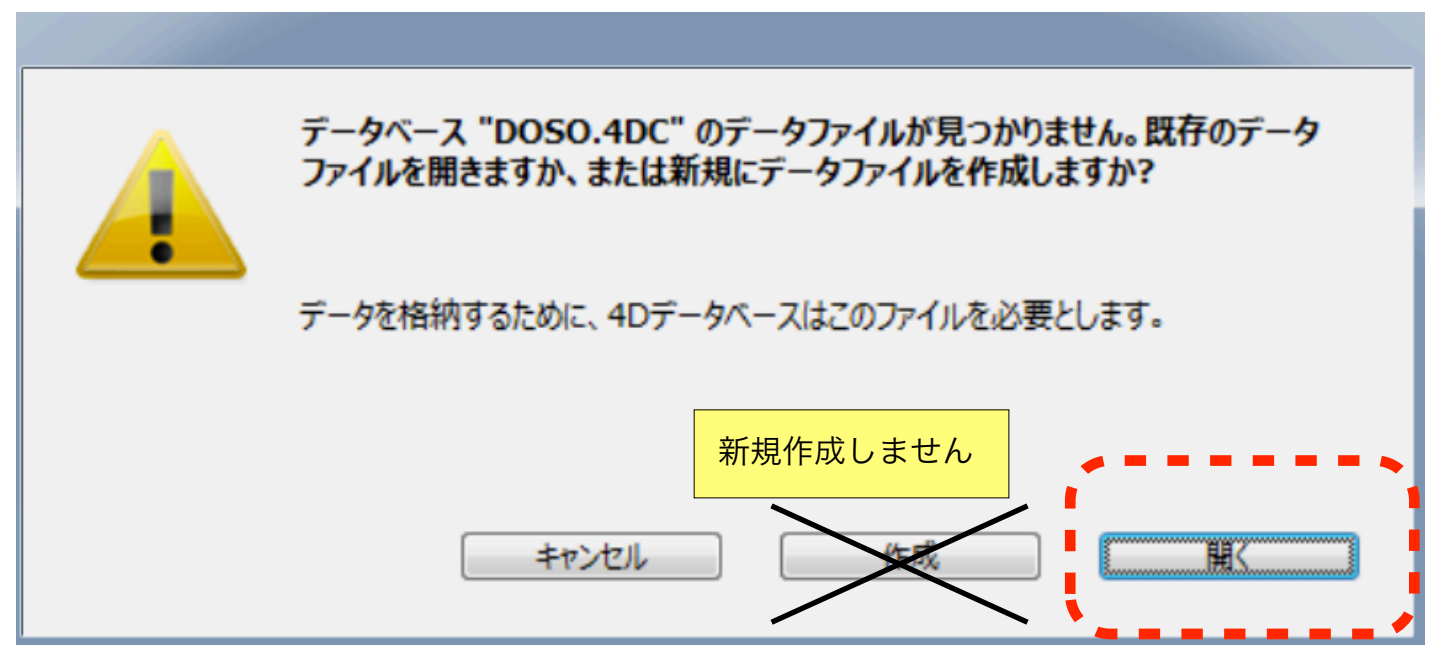

Cドライブの直下 [DOSOf] [Database] の中の DOSO.4DD データファイルを開きます。 以上です。